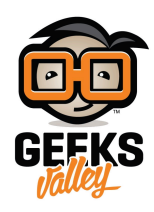

# راسبيري باي \_الدرس السابع\_ التحكم عن بعد باستخدام VNC

### مقدمة

في هذا الدرس سوف تتعلم تثبيت واستخدام VNC على الراسبيري باي، بحيث تسمح لك بعرض الواجهة الرسومية "UI" عن بعد والتحكم بالماوس والرسوميات.

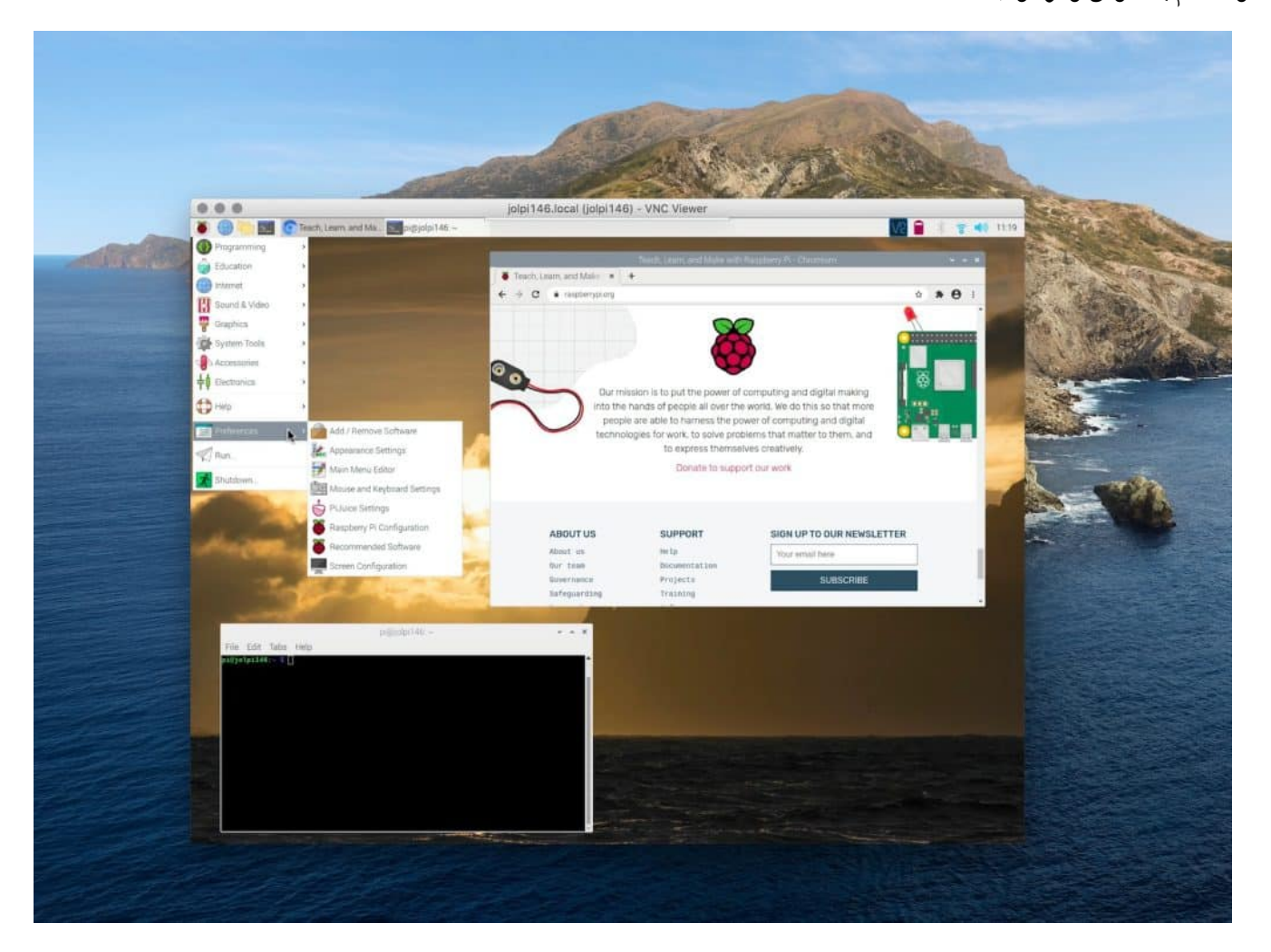

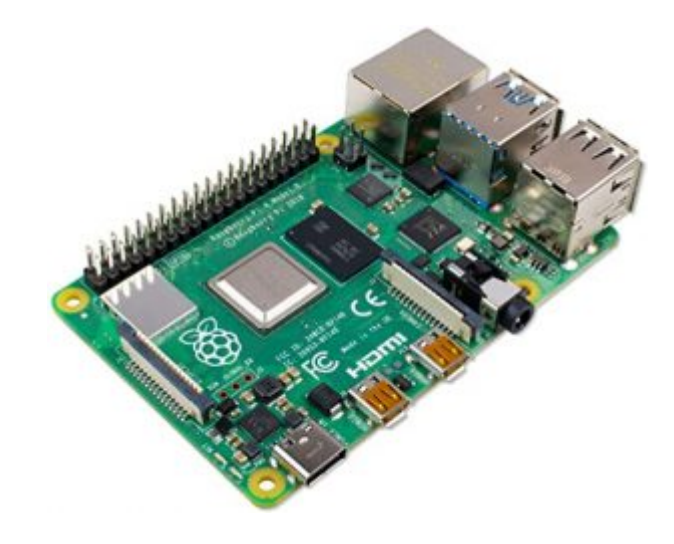

X1 راسبيري باي

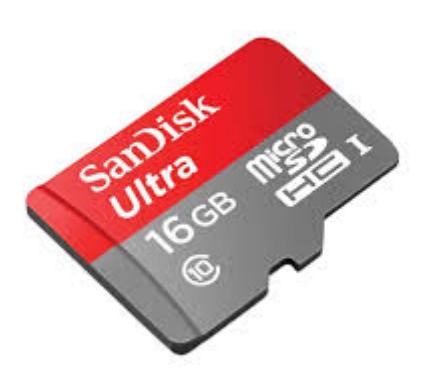

### X1كرت ذاكرة صغيرة (16 جيقا )

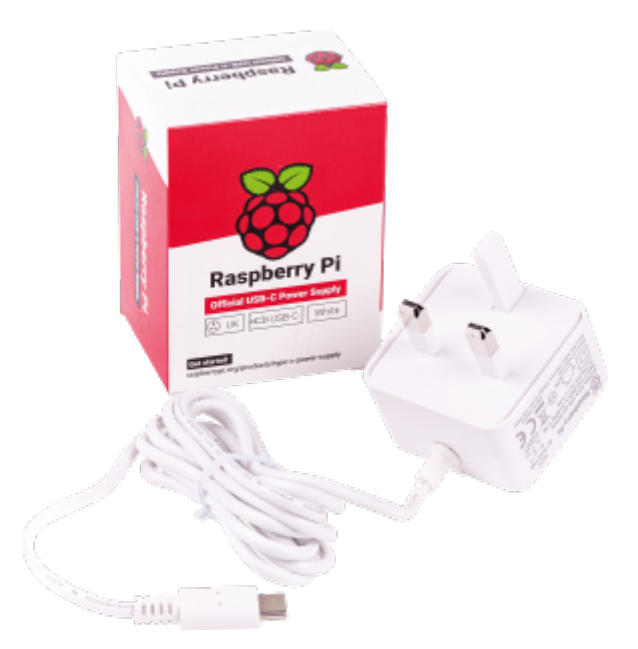

X1 محول طاقة

## تفعيل VNC

#### الواجهة الرسومية

من خلال الواجهة الرسومية في حال كانت لوحة راسبيري باي متصلة مع شاشة عرض يمكن من خلال القوائم الإنتقال
 إلى Menu-> Preferences-> Raspberry Pi Configuration. ثم تفعيل (VNC) بكل بساطة

|              | Raspberry  | Pi Configuratio             | n <u> </u>                   |
|--------------|------------|-----------------------------|------------------------------|
| System       | Interfaces | Performance                 | Localisation                 |
| Camera:      |            | $\bigcirc$ Enabled          | ⊙ Disabled                   |
| SSH:         |            | Enabled                     | <ul> <li>Disabled</li> </ul> |
| VNC:         |            | <ul> <li>Enabled</li> </ul> | O Disabled                   |
| SPI:         |            | Enabled                     | <ul> <li>Disabled</li> </ul> |
| I2C:         |            | Enabled                     | <ul> <li>Disabled</li> </ul> |
| Serial:      |            | Enabled                     | <ul> <li>Disabled</li> </ul> |
| 1-Wire:      |            | Enabled                     | <ul> <li>Disabled</li> </ul> |
| Remote GPIO: |            | Enabled                     | <ul> <li>Disabled</li> </ul> |
| L            |            | Ca                          | incel OK                     |

#### الشاشة السوداء (LXTerminal)

من خلال خطوات الدروس السابقة والوصول إلى التحكم بالراسبيري باي عن بعد يمكن تفعيل VNC كالتالى:

اكتب السطر التالي في الشاشة السوداء

sudo raspi-config

ثم انتقل إلى Advanced Options (خيارات متقدمة) وحدد VNC. ستظهر نافذة تسأل، "هل ترغب في تمكين خادم
 VNC?" حدد "نعم" واخرج من التكوين عن طريق اختيار "إنهاء"

|                                                                                                    | pi@                                                             | oraspberrypi: ~                                                                                                    | _ = × |
|----------------------------------------------------------------------------------------------------|-----------------------------------------------------------------|----------------------------------------------------------------------------------------------------|-------|
| File Edit Tabs He                                                                                                    | lp                                                              |                                                                                                    |       |
| Raspbern<br>Raspbern<br>1 Expand Files<br>2 Change User F<br>3 Boot Options<br>4 International<br>5 Enable Camera                                               | ry Pi Software Co<br>ystem<br>Password<br>lisation Options<br>a | nfiguration Tool (raspi-config)<br>Ensures that all of the SD card s<br>Change password for the default u<br>Configure options for start-up<br>Set up language and regional sett<br>Enable this Pi to work with the R                                                                                                    |       |
| 7 Advanced Opt<br>8 About raspi-0                                                                                                    | ions<br>config                                                  | Configure advanced settings<br>Information about this configurat                                                                                                    |       |
|                                                                                                    | <select></select>                                               | <finish></finish>                                                                                                    |       |
|                                                                                                    |                                                                 |                                                                                                    |       |
|                                                                                                    | pi@ra                                                           | aspberrypi: ~                                                                                                    | _ 🗆 × |
| File Edit Tabs Help                                                                                                    | pi@ra                                                           | aspberrypi: ~                                                                                                    | _ 🗆 X |
| File Edit Tabs Help<br>Al Overscan<br>A2 Hostname<br>A3 Memory Split<br>A4 SSH<br>A5 VNC<br>A6 SPI<br>A7 I2C<br>A8 Serial<br>A9 Audio<br>AA 1-Wire              | pi@ra                                                           | <pre>aspberrypi:~</pre>                                                                                                    |       |
| File Edit Tabs Help<br>Raspberry<br>A1 Overscan<br>A2 Hostname<br>A3 Memory Split<br>A4 SSH<br>A5 VNC<br>A6 SPI<br>A7 I2C<br>A8 Serial<br>A9 Audio<br>AA 1-Wire | pi@ra                                                           | Aspberrypi: ~<br>iguration Tool (raspi-config)<br>You may need to configure oversca<br>Set the visible name for this Pi<br>Change the amount of memory made<br>Enable/Disable remote command lin<br>Enable/Disable graphical remote a<br>Enable/Disable automatic loading<br>Enable/Disable automatic loading<br>Enable/Disable shell and kernel m<br>Force audio out through HDMI or 3<br>Enable/Disable one-wire interface<br><back></back> |       |

الوصول لسطح المكتب

في هذا الدرس سوف نستخدم "VNCViewer" متوفر لأغلب أنظمة التشغيل، يمكن تنزيل النسخة المتوافقة مع نظام التشغيل لديك من خلال الرابط .

- افتح برنامج vnc من جهاز الحاسوب
- انقر على file ثم اختر من القائمة المنسدلة new connection
- اكتب المعرف الرقمي الخاص بالراسبيري باي في مربع النص الأول مقابل كلمة ip
  - مربع النص الثانى لكتابة اسم لهذا الجهاز يمكن كتابة raspberry
    - ثم انقر على 0k

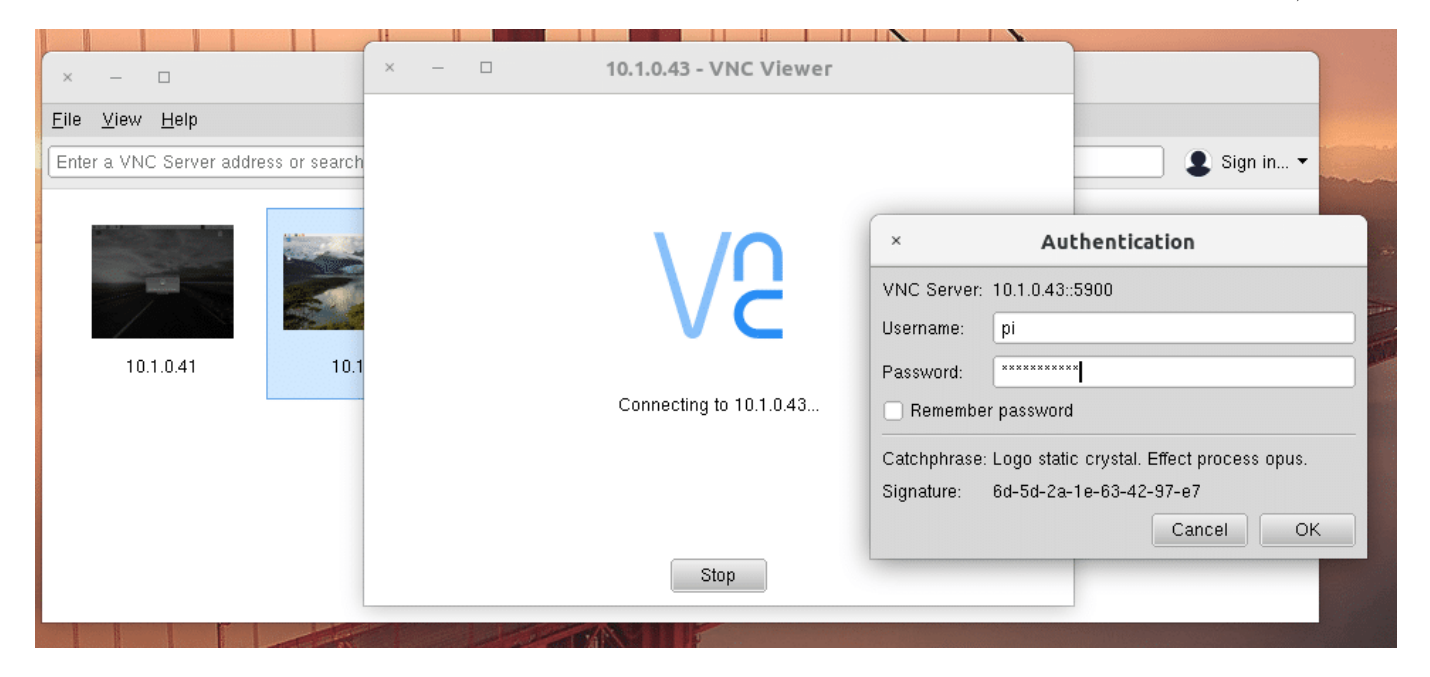